# Raportit

Osa 2

### **Kansion luominen**

- 1 osan koulutuksesta on raporttien teossa hyötyä, niin yrittäkää muistaa mitä opitte silloin.
- Raporttien teko aloitetaan painamalla raportit välilehteä.

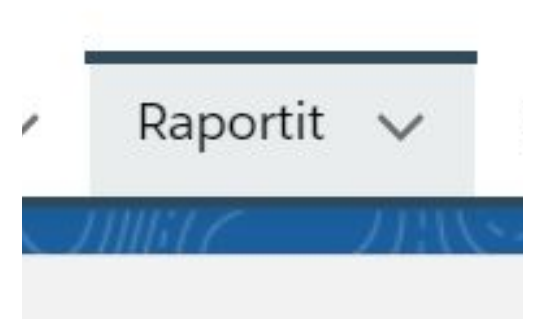

### Raportit aloitusnäkymä

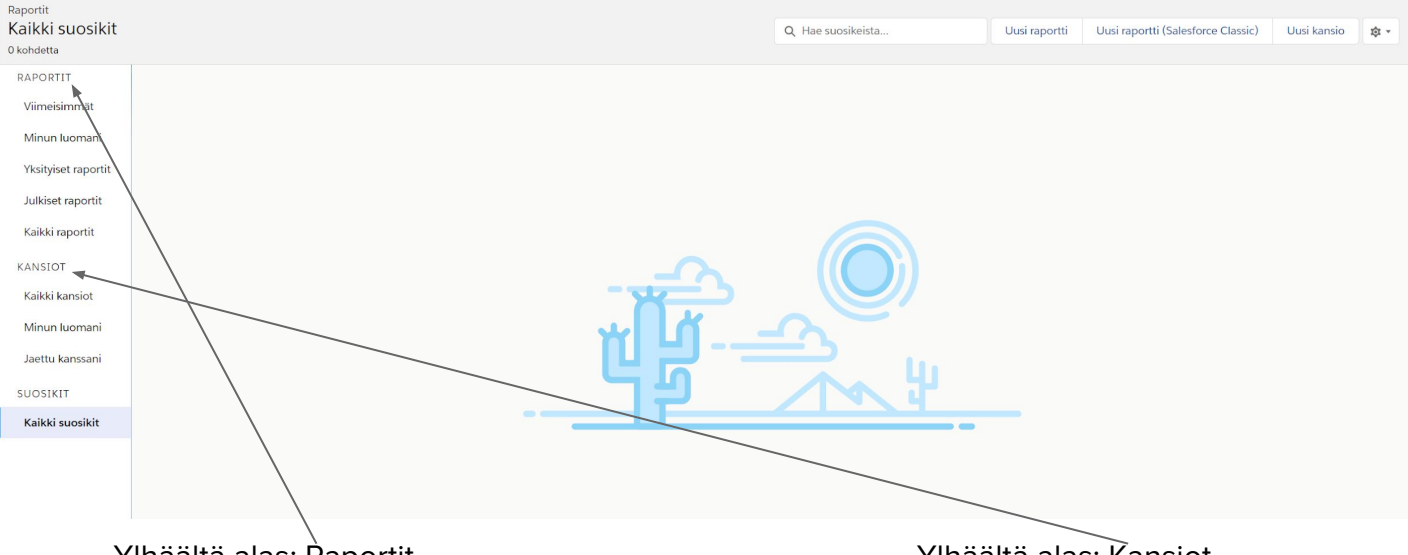

Ylhäältä alas; Raportit

- 1. Viimeisimmät: viimeksi käytetyt raportit
- 2. Minun luomani: käyttäjän luomat raportit
- 3. Yksityiset raportit: jos olet tallentanut raportit yksityiseen kansioon, se löytyy täältä
- 4. Julkiset raportit: Jos tallentaa tänne, niin kaikki näkee, myös salesforcen vakio raportteja
- 5. Kaikki raportit: Jos haluat tarkastella tai hakea kaikista raporteista.

Ylhäältä alas; Kansiot

- 1. Kaikki kansiot: Kaikki kansiot mitä voi käyttää
- 2. Minun luomani: käyttäjän luomat kansiot
- 3. Jaetut kanssani: kansiot mitä on jaettu käyttäjälle
- 4. Kaikki suosikit: Raportit mitä on merkitty suosikiksi

| Luci |                          | Luoptipäivä |          |                       | Edellinen mu  | okkaaia     |      |  |
|------|--------------------------|-------------|----------|-----------------------|---------------|-------------|------|--|
|      | Q Etsi kaikkia kansioita | Uusi r      | raportti | Uusi raportti (Salesf | orce Classic) | Uusi kansio | \$ • |  |

- Etsi toiminto: etsii kansioista tai kaikista raporteista riippuen minkä olet valinnut.
- Uusi raportti: Luo uusi raportti
- Uusi raportti Salesforce classic: Luo uusi raportti vanhassa classic näkymässä.
- Uusi Kansio: Luo uusi kansio
- Hammasratas: Valitse näytettävät kentät tai nollaa sarakkeiden leveys.

# **Kansion luominen**

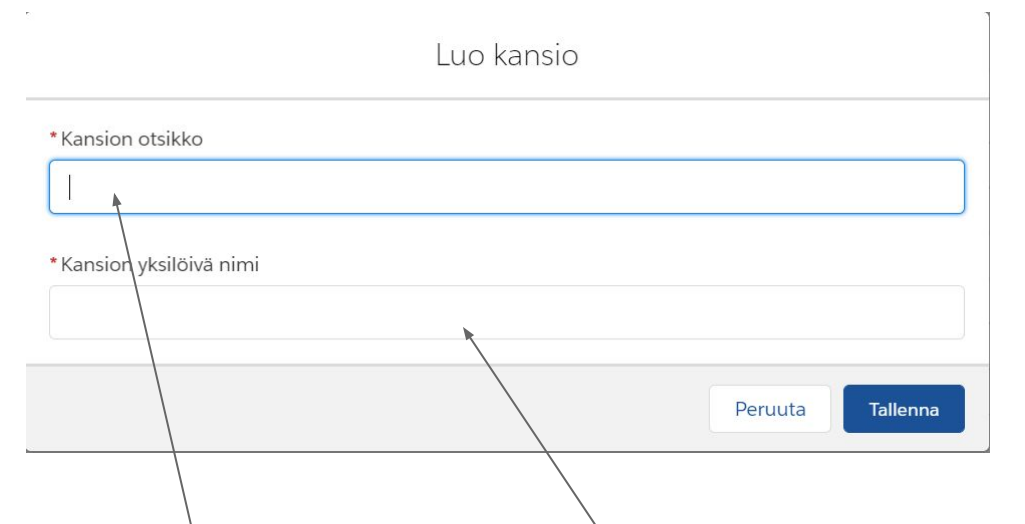

- Kannattaa aloittaa luomalla oma kansio niin pidätte raporttinne järjestyksessä.
- Kun painatte uusi kans(o, tulee tämä näkymä.
- Tähän kirjoitatte otsikon ja yksilöivä nimi tulee automaattisesti, kun klikkaatte jostain otsikoiden välistä.

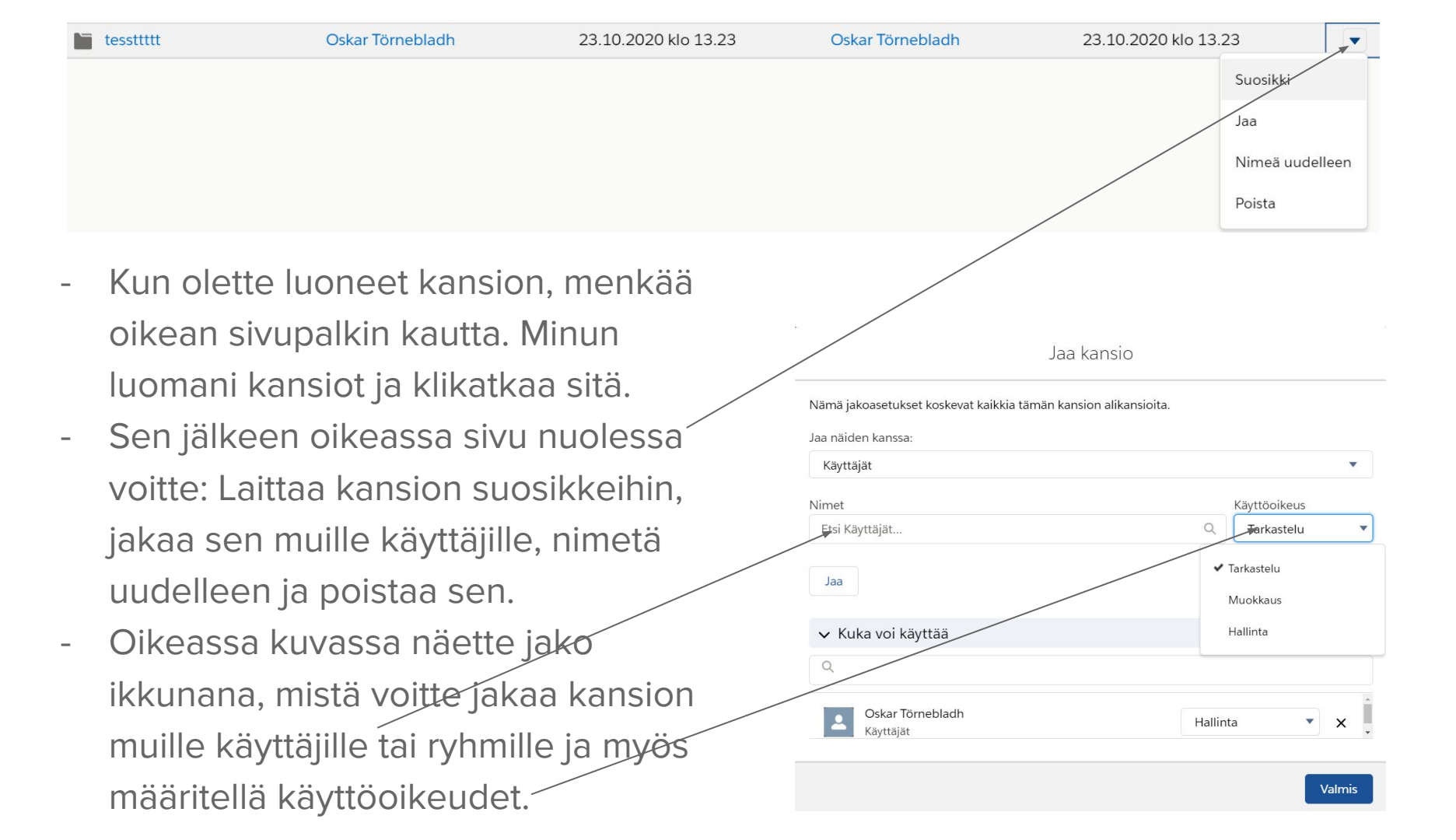

# **Raportin luominen**

- Kun olette luoneet kansion, painakaa kansiota ja valitkaa yläpalkista uusi raportti.
- Silloin tulee näkyviin tämä näkymä.
- Täältä valitsette mistä objekteista ( välilehdistä) ja tietueista haluatte tehdä raportin.
- Jos esimerkiksi haluatte tehdä raportin Siirtymätyö käynneistä, niin silloin valitsen; (Henkilöt johon liittyy kirjautuminen ja ulkoinen tapahtuma)

| Kaikki       Q. Hae raporttityyppejä         Sidosryhmät & henkilöt       Sidosryhmät         Mahdollisuudet       Henkilöt & sidosryhmät         Asiakastuen raportit       Sidosryhmät, joihin liittyy kumppaneita         Liidit       Sidosryhmät, joihin liittyy yhteyshenkilöiden rooleja         Kampanjat       Sidosryhmät, joihin liittyy omaisuuksia         Sopimukset ja tilaukset       Henkilöt, joihin liittyy omaisuuksia                                                                                   |  |
|----------------------------------------------------------------------------------------------------|--|
| Kaikki       Q. Hae raporttityyppejä         Sidosryhmät & henkilöt       Sidosryhmät         Mahdollisuudet       Henkilöt & sidosryhmät         Asiakastuen raportit       Sidosryhmät, joihin liittyy kumppaneita         Liidit       Sidosryhmät, joihin liittyy tilitiimejä         Kampanjat       Sidosryhmät, joihin liittyy yhteyshenkilöiden rooleja         Toiminnot       Sidosryhmät, joihin liittyy omaisuuksia         Henkilöt, joihin liittyy tilittiinepä       Sidosryhmät, joihin liittyy tilittiinepä |  |
| Sidosryhmät & henkilöt     Sidosryhmät       Mahdollisuudet     Henkilöt & sidosryhmät       Asiakastuen raportit     Sidosryhmät, joihin liittyy kumppaneita       Liidit     Sidosryhmä, johon liittyy tilitiimejä       Kampanjat     Sidosryhmät, joihin liittyy yhteyshenkilöiden rooleja       Toiminnot     Sidosryhmät, joihin liittyy omaisuuksia       Sopimukset ja tilaukset     Henkilöt, joihin liittyy omaisuuksia                                                                                            |  |
| Mahdollisuudet     Henkilöt & sidosryhmät       Asiakastuen raportit     Sidosryhmät, joihin liittyy kumppaneita       Liidit     Sidosryhmät, joihin liittyy tilitiimejä       Kampanjat     Sidosryhmät, joihin liittyy yhteyshenkilöiden rooleja       Toiminnot     Sidosryhmät, joihin liittyy omaisuuksia       Sopimukset ja tilaukset     Henkilöt, joihin liittyy omaisuuksia                                                                                                    |  |
| Asiakastuen raportit     Sidosryhmät, joihin liittyy kumppaneita       Liidit     Sidosryhmä, johon liittyy tilitiimejä       Kampanjat     Sidosryhmät, joihin liittyy yhteyshenkilöiden rooleja       Toiminnot     Sidosryhmät, joihin liittyy omaisuuksia       Sopimukset ja tilaukset     Henkilöt, joihin liittyy omaisuuksia                                                                                                    |  |
| Liidit     Sidosryhmä, johon liittyy tilitiimejä       Kampanjat     Sidosryhmät, joihin liittyy yhteyshenkilöiden rooleja       Toiminnot     Sidosryhmät, joihin liittyy omaisuuksia       Sopimukset ja tilaukset     Henkilöt, joihin liittyy omaisuuksia                                                                                                    |  |
| Kampanjat     Sidosryhmät, joihin liittyy yhteyshenkilöiden rooleja       Toiminnot     Sidosryhmät, joihin liittyyy omaisuuksia       Sopimukset ja tilaukset     Henkilöt, joihin liittyy omaisuuksia                                                                                                    |  |
| Toiminnot     Sidosryhmät, joihin liittyyy omaisuuksia       Sopimukset ja tilaukset     Henkilöt, joihin liittyy omaisuuksia       Hintakirjat tuotteet ja     Henkilöt, joihin liittyy kirjautuminen                                                                                                    |  |
| Sopimukset ja tilaukset Henkilöt, joihin liittyy omaisuuksia                                                                                                    |  |
| Hintakiriat tuotteetia Henkilöt joihin liittyy kirjautuminen                                                                                                    |  |
| rinnakija, taoteet ja                                                                                                    |  |
| omaisuudet 🕒 🖌 Henkilöt, joihin liittyy kirjautuminen ja Ulkoinen tapahtuma                                                                                                    |  |
| Hallinnon raportit<br>Henkilöt, joihin liittyy kirjautuminen ja Valmentaja                                                                                                    |  |
| Tiedosto- ja sisältöraportit<br>Henkilöt, joihin liittyy osallistujat ja tapahtumat                                                                                                    |  |
| Yksityishenkilöt Henkilöt, joihin liittyy etäosallistujat ja tapahtumat                                                                                                    |  |

- Kun olette painaneet, Henkilöt johon liittyy kirjautuminen ja ulkoinen tapahtuma, niin voitte painaa jatka, silloin tulette seuraavaan näkymään.

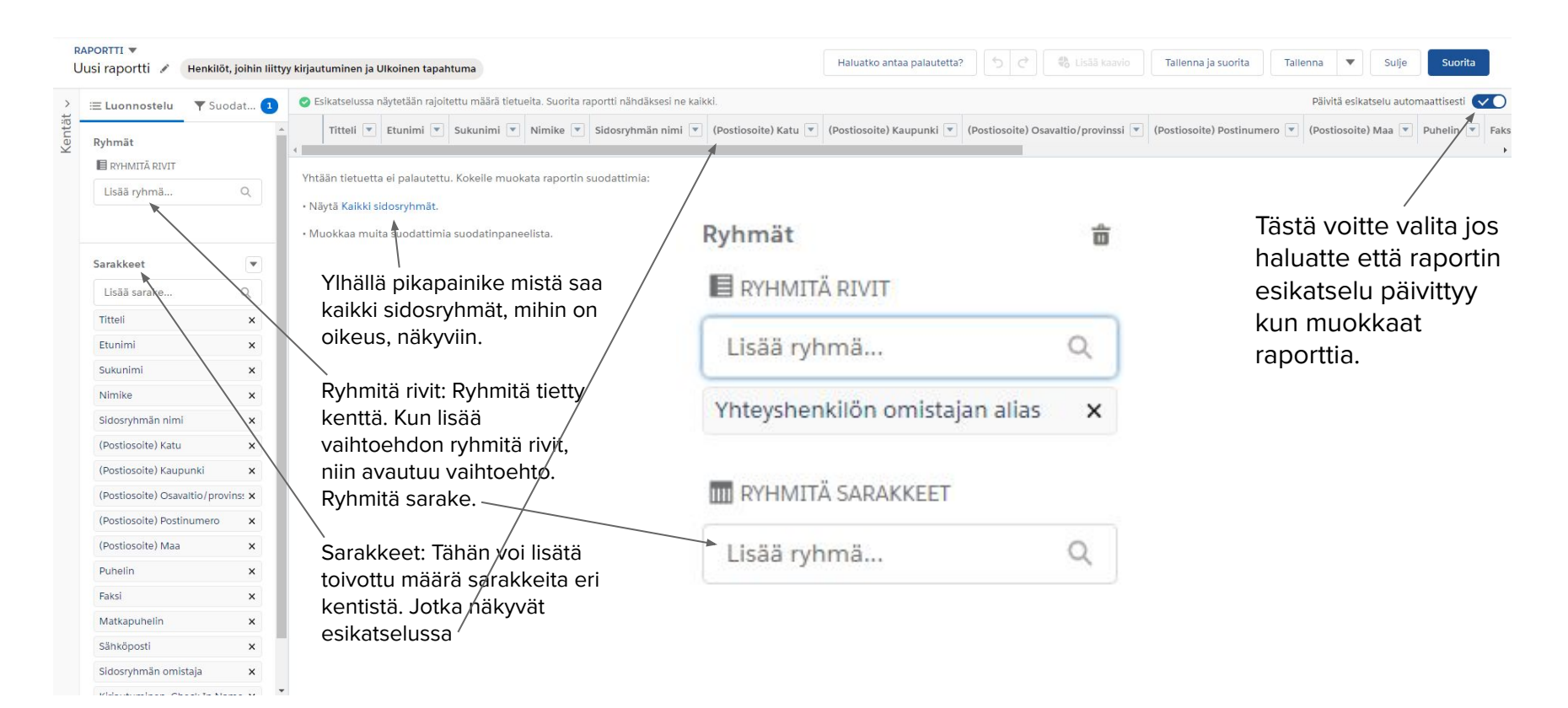

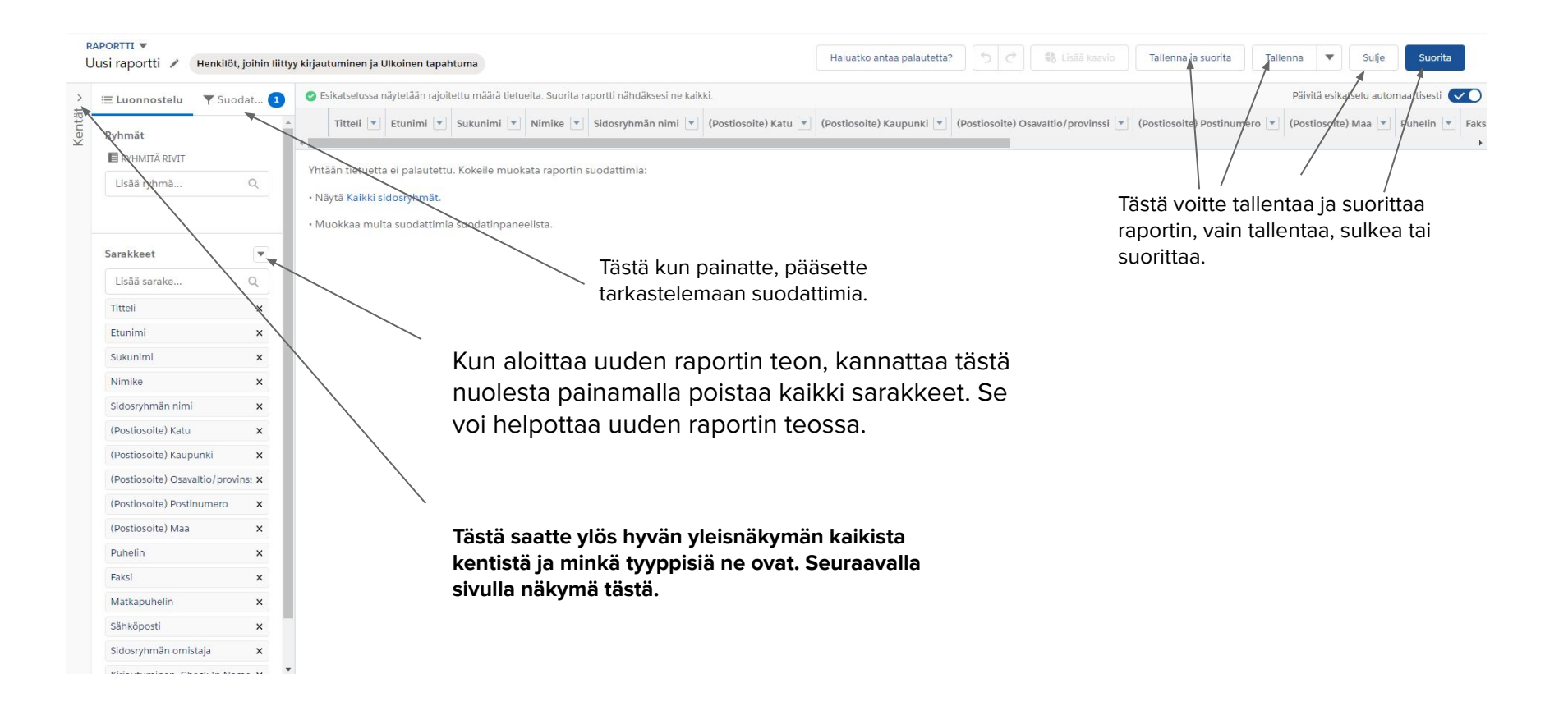

| Hae kaikkia kenttiä Q• X                        | 😑 Luonnostelu 🛛 🔻 Suodat 🚺             | Esikatselussa näytetään rajoitettu määrä tietueita. Suorita raportti nähdäksesi ne kaikki. |
|-------------------------------------------------|----------------------------------------|--------------------------------------------------------------------------------------------|
| <ul> <li>Yhteenvetokaavat (0)</li> </ul>        | Ryhmät                                 | Titteli 👻 Etunimi 💌 Sukunimi 💌 Nimike 💌 Sidosryhmän nimi 💌 (Postiosoite) K                 |
| + Luo kaava                                     | RYHMITÄ RIVIT                          | 4                                                                                          |
| 🕆 🖿 Henkilö: Yleistä (27)                       | Lisää ryhmä Q                          | Yhtään tietuetta ei palautettu. Kokeile muokata raportin suodattimia:                      |
| A Henkilön omistaja                             |                                        | Näytä Kaikki sidosryhmät.                                                                  |
| A Yhteyshenkilön omistajan alias                |                                        | <ul> <li>Muokkaa muita suodattimia suodatinpaneelista.</li> </ul>                          |
| A Luoja:                                        |                                        |                                                                                            |
| A Luojan alias                                  | Sarakkeet                              |                                                                                            |
| A Edellinen muokkaaja                           | Lisää sarake Q                         |                                                                                            |
| A Edellisen muokkaajan alias                    | Titteli X                              |                                                                                            |
| 🗆 Titteli                                       |                                        |                                                                                            |
| A Etunimi                                       | Etunimi ×                              |                                                                                            |
| A Sukunimi                                      | Sukunimi X                             |                                                                                            |
| A Henkilötietueen tyyppi                        | Nimike X                               |                                                                                            |
| A Nimike                                        | Sidosryhmän nimi 🗙                     |                                                                                            |
| A Osasto                                        | (Postiosoite) Katu X                   |                                                                                            |
| 箇 Syntymäaika                                   |                                        |                                                                                            |
| 🗆 Liidin lähde                                  | (Postiosoite) Kaupunki X               |                                                                                            |
| A Avustaja                                      | (Postiosoite) Osavaltio/provinssi 🗙    |                                                                                            |
| A Avustajan puhelin                             | (Postiosoite) Postinumero 🛛 🗙          |                                                                                            |
| A Omistajan roolin näyttäminen                  | (Postiosoite) Maa 🛛 🗙                  |                                                                                            |
| A Omistajan roolin nimi                         | Puhelin X                              |                                                                                            |
| 🛱 Edellinen tapahtuma                           |                                        |                                                                                            |
| A Kuvaus                                        | Faksi X                                |                                                                                            |
| 箇 Edellinen muokkauspäivä                       | Matkapuhelin X                         |                                                                                            |
| 首 Luontipäivä                                   | Sähköposti X                           |                                                                                            |
| A Yhteyshenkilön tunnus                         | Sidosryhmän omistaja 🛛 🗙               |                                                                                            |
| A Esimies                                       | Kirjautuminen: Check In Name 🗙         |                                                                                            |
| 📋 Edellisen yhteystietojen päivityspyynnön pä   | Liikoinen tanahtuma: Sisäiset ja Lii X |                                                                                            |
| 🛱 Edellinen päivitettyjen yhteystietojen taller |                                        |                                                                                            |
| A Data.com-avain                                |                                        |                                                                                            |
| 🕆 🖿 Henkilö: Osoite (16)                        |                                        |                                                                                            |
| A (Postiosoite) Katu                            |                                        |                                                                                            |

- A Postiosoiterivi 1
- A Postiosoiterivi 2
- A Postiosoiterivi 3
- A (Postiosoite) Kaupunki
- A (Postiosoite) Osavaltio/provinssi
- A (Postiosoite) Postinumero
- A (Postiosoite) Maa

#### RAPORTTI 🔻

≡ Luonnostelu

Uusi raportti 💉 Henkilöt, joihin liittyy kirjautuminen ja Ulkoinen tapahtuma

# Kentät ~

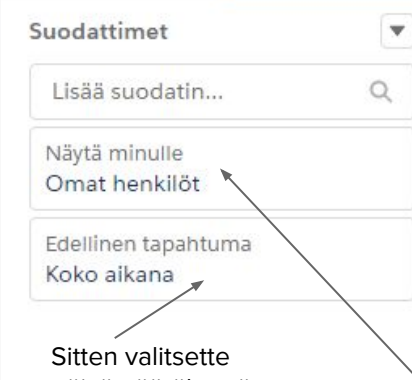

Y Suoda... 1

päivämääräkentän sen perusteella mitä haluatte suodattaa. Esim: Sisäänkirjaus; tässä kuussa. Esikatselussa näytetään rajoitettu määrä tietueita. Suorita raportti näh
 Titteli 
 Etunimi
 Sukunimi
 Nimike
 Sidosryh

Yhtään tietuetta ei palautettu. Kokeile muokata raportin suodattim

#### Näytä Kaikki sidosryhmät.

• Muokkaa muita suodattimia suodatinpaneelista.

Kun painatte suodatinta, saatte ylös tämän ruudun. Tänne on hyvä lisätä ne suodattimet riippuen mitä tietoja haluatte suodattaa. Esim: Näytä minulle; Kaikki sidosryhmät.

#### RAPORTTI 🔻

### Uusi raportti 💉 Henkilöt, joihin liittyy kirjautuminen ja Ulkoinen tapahtuma

| Suodattimet                                                                                                    |                                                                                                    |
|----------------------------------------------------------------------------------------------------|----------------------------------------------------------------------------------------------------|
| Lisää suodatin<br>Näytä minulle<br>Omat henkilot<br>Edellinen tapahtuma<br>Koko aikana<br>Täältä voitte myös lisätä<br>suodattimia, jos haluatte<br>suodattaa jonku tietyn ko<br>mukaan. Helpointa on pa<br>kentät, ja navigoida sen | Q       Yhtään tietuetta ei palautettu. Kokeile muokata raportin suoda         • Näytä Kaikki sidosryhmät.       • Muokkaa muita suodattimia suodatinpaneelista.         • Muokkaa muita suodattimia suodatinpaneelista. |

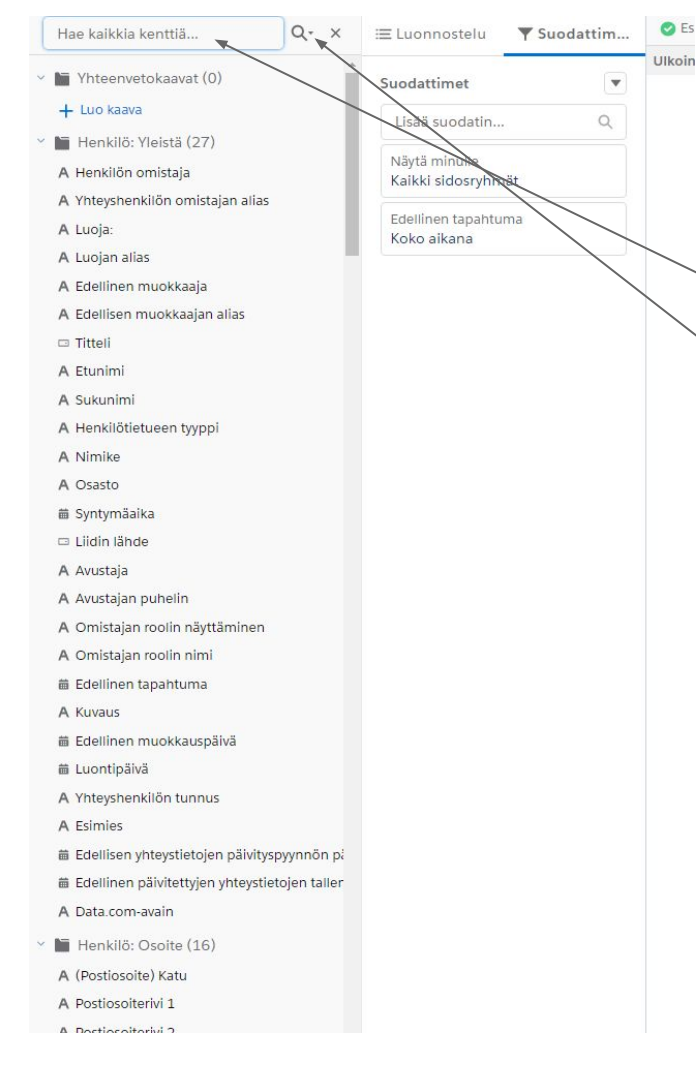

Nyt voitte valita omia suodatus kenttiä mitä haluatte lisätä.

Tästä voitte hakea tiettyjä kenttiä.

Jos painatte tästä, saatte näkyviin minkä tyyppisiä kenttiä on. Niinkuin puhuttiin osa 1 koulutuksessa. **Seuraava sivu näkymä.** 

#### RAPORTTI 🔻

### Uusi raportti 🖉

Henkilöt, joihin liittyy kirjautuminen ja Ulkoinen tapahtuma

| Näytä tekstikentät Q- X |                          |                         |                          |    |   |
|-------------------------|--------------------------|-------------------------|--------------------------|----|---|
| Kaikki                  | A                        | #                       | ~                        | 苗  |   |
| Yht                     | eenveto                  | okaavat                 | (0)                      |    | Â |
| + Luc                   | o kaava                  |                         |                          |    |   |
| Y 🖿 Hei                 | n <mark>kilö: Y</mark> l | eistä (2 <sup>.</sup>   | 7)                       |    |   |
| A Her                   | ıkilön on                | nistaja                 |                          |    |   |
| A Yhte                  | eyshenki                 | lön omis                | sta <mark>jan</mark> ali | as |   |
| A Luo                   | ja:                      |                         |                          |    |   |
| A Luo                   | jan alias                |                         |                          |    |   |
| A Ede                   | llinen m                 | <mark>u</mark> okkaaja  | а                        |    |   |
| A Ede                   | llisen m                 | uok <mark>kaaj</mark> a | in al <mark>i</mark> as  |    |   |
| 🗆 Titte                 | eli                      |                         |                          |    |   |

| Ξ Luonnostelu ▼ Su  | uodattim |
|---------------------|----------|
| Suodattimet         |          |
| Lisää suodatin      | Q        |
| Näytä minulle       |          |
| Kaikki sidosryhmät  |          |
| Edellinen tapahtuma |          |
| Koko aikana         |          |

Silloin saatte tämän näkymän, tästä voitte valita jos haluatte tarkastella tiettyjä kenttä tyyppejä. Esim; numeraalisia kenttiä jotka ovat esim. Tunnit, ikä ym.

#### RAPORTTI **v** Uusi raportti

Henkilöt, joihin liittyy kirjautuminen ja Ulkoinen tapahtuma

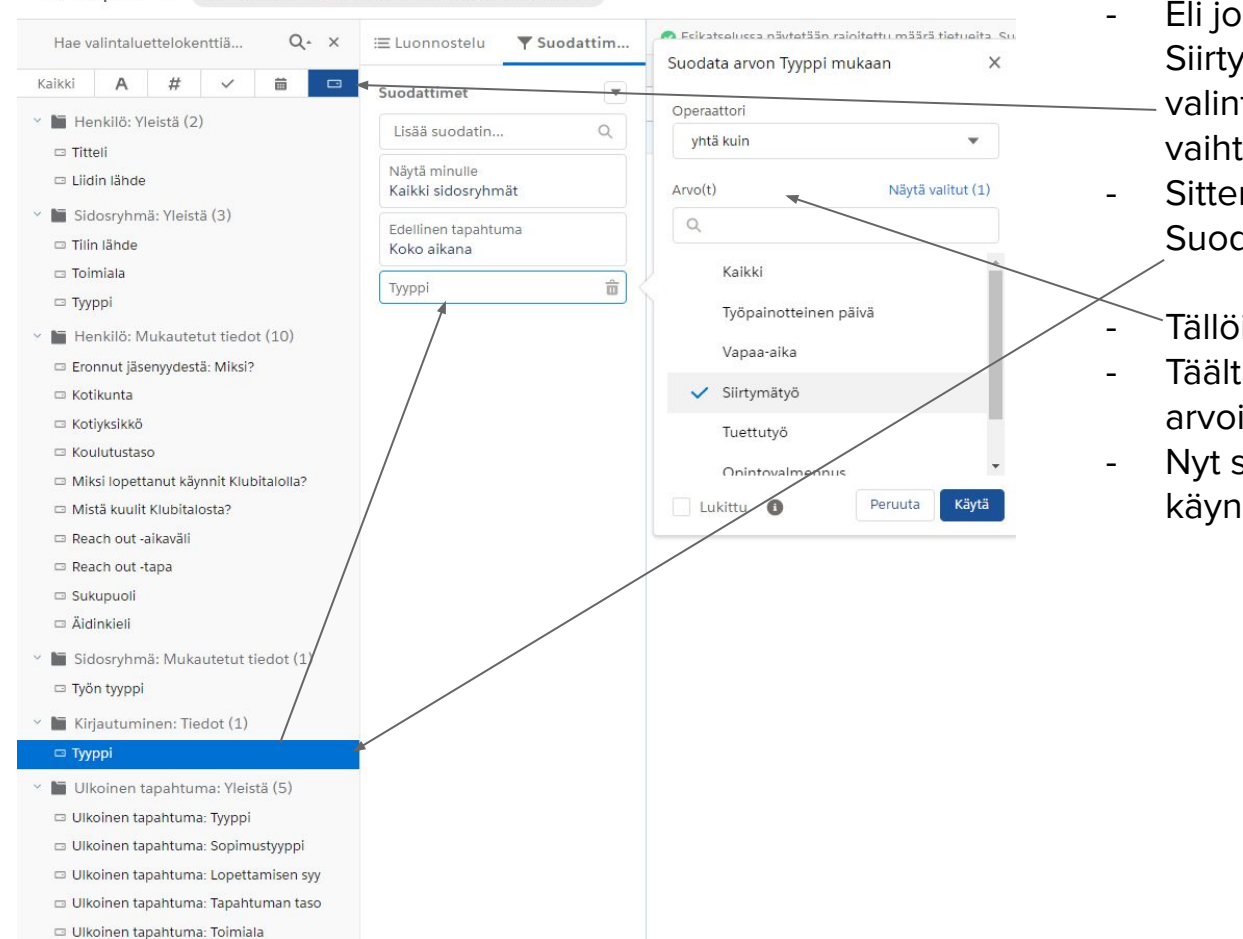

- Eli jos nyt haluaisin selkeästi esille vain. Siirtymätyö käynnit. Niin valitsen Näytä – valintaluettelokentät, tällä tavalla minimoin vaihtoehtoja.
- Sitten vedän Kirjautuminen:Tiedot, Tyyppi. Suodattimiin mukaan.
- Tällöin avautuu nämä vaihtoehdot
- Täältä valitsen operaattoriksi yhtä kuin ja arvoihin lisään, siirtymätyö. Sitten käytä.
- Nyt suodatin suodattaa niin että vain nämä käynnit näkyvät.

#### RAPORTTI 🔻

#### Uusi raportti 🖉 Henkilöt, joihin liittyy kirjautuminen ja Ulkoinen tapahtuma

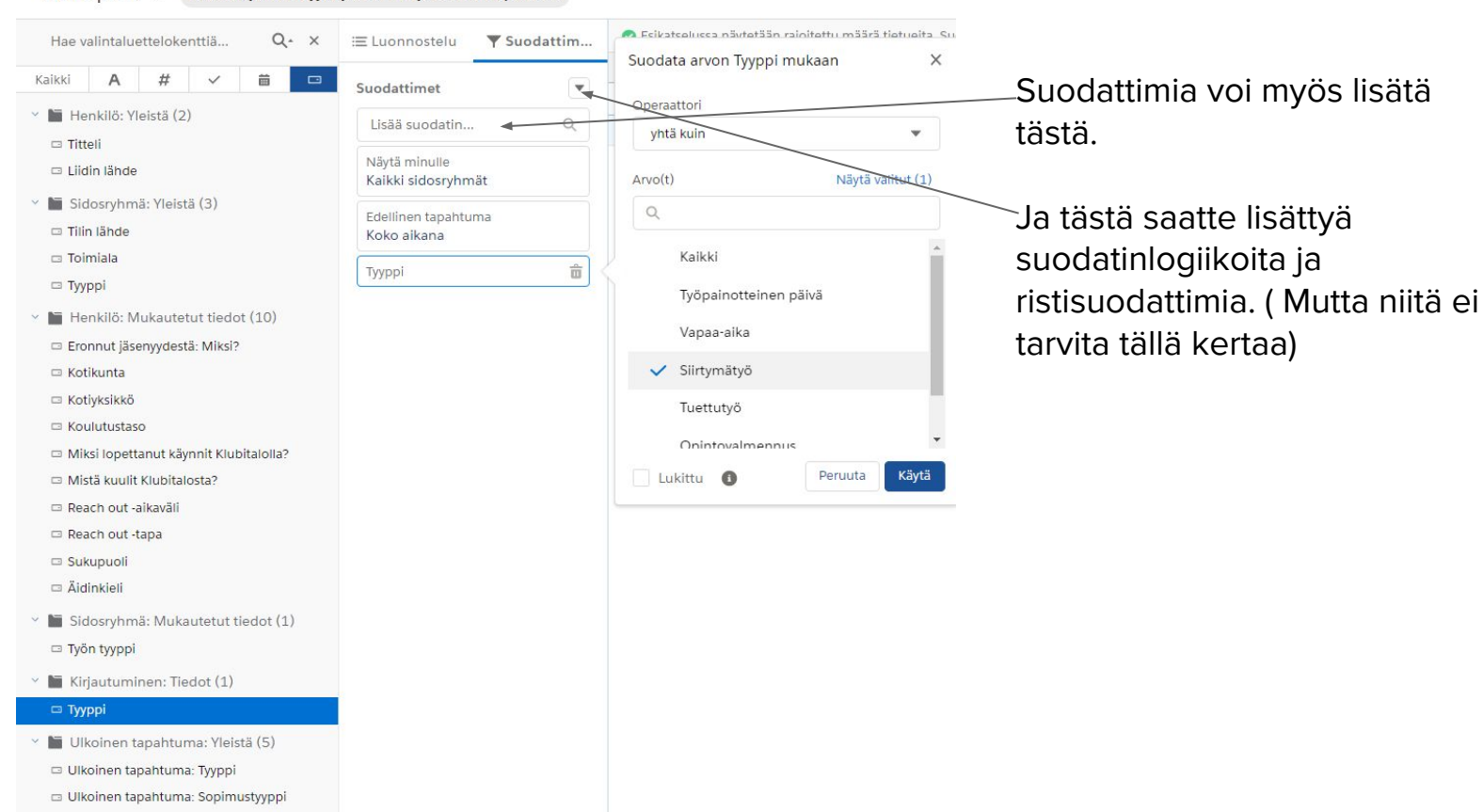

- Ulkoinen tapahtuma: Lopettamisen syy
- 🗆 Ulkoinen tapahtuma: Tapahtuman taso
- 🗆 Ulkoinen tapahtuma: Toimiala

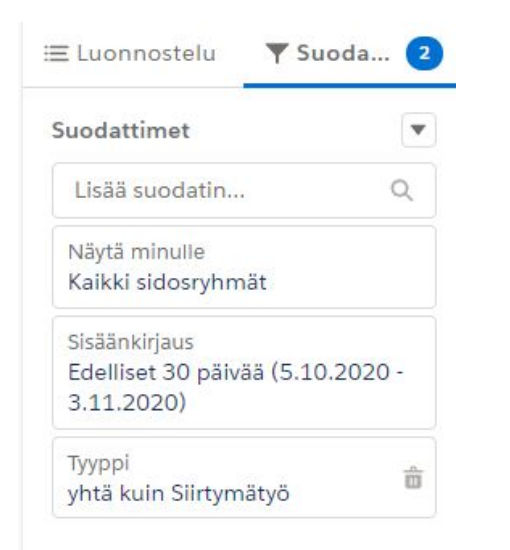

Ylhäällä suodattimet mitä olen valinnut käyttää. Nyt menen takaisin luonnostelu näkymään, miettimään miten haluan että kentät ryhmittyvät ja mitä kenttiä tarvitsen näkyviin. Alhaalla esimerkki.

| Ξ Luonnostelu 🛛 🔻 Suodat 🝳 |      | Esikatselussa näytetään rajoitettu määrä tietueita. Suorita raportti näh |                  |             |          |  |
|----------------------------|------|--------------------------------------------------------------------------|------------------|-------------|----------|--|
|                            |      | Sisäänkirjaus 🕇 💌                                                        | Тууррі → 💌       | Siirtymätyö | Yhteensä |  |
| lyhmät                     | 17 🛱 | 5.10.2020                                                                | Tietueiden määrä | 1           | 1        |  |
| RYHMITÄ RIVIT              |      | 6.10.2020                                                                | Tietueiden määrä | 2           | 2        |  |
| Lisää ryhmä                | Q    | 7.10.2020                                                                | Tietueiden määrä | 1           | 1        |  |
| Sisäänkirjaus              |      | 8.10.2020                                                                | Tietueiden määrä | 1           | 1        |  |
| 🖥 RYHMITÄ SARAKI           | (EET | 9.10.2020                                                                | Tietueiden määrä | 1           | 1        |  |
| Lisää ryhmä Q              |      | 13.10.2020                                                               | Tietueiden määrä | 1           | 1        |  |
|                            |      | 16.10.2020                                                               | Tietueiden määrä | 1           | 1        |  |
| 7766                       | •••) | 20.10.2020                                                               | Tietueiden määrä | 1           | 1        |  |
| rakkeet                    | •    | 23.10.2020                                                               | Tietueiden määrä | 1           | 1        |  |
| isää sarake                | Q    | 26.10.2020                                                               | Tietueiden määrä | 1           | 1        |  |
| unimi                      | ×    | 27.10.2020                                                               | Tietueiden määrä | 2           | 2        |  |
| Lannin                     |      | 28.10.2020                                                               | Tietueiden määrä | 1           | 1        |  |
|                            |      | 29.10.2020                                                               | Tietueiden määrä | 1           | 1        |  |
|                            |      | 30.10.2020                                                               | Tietueiden määrä | 2           | 2        |  |
|                            |      | 2.11.2020                                                                | Tietueiden määrä | 1           | 1        |  |
|                            |      | 3.11.2020                                                                | Tietueiden määrä | 2           | 2        |  |
|                            |      | Yhteensä                                                                 | Tietueiden määrä | 20          | 20       |  |

Tässä olen ryhmittänyt sisäänkirjauksen mukaan. Jolloin kirjautumiset, mitkä ovat siirtymätyökäyntejä, ryhmittyvät alaspäin.

Sitten olen ryhmittänyt sarakkeseen Tyyppi, johoin sivulle menevä ryhmitys on vain tyyppi jonka suodatimme, että siinä on vain siirtymätyökäynti.

Kun nyt lisään sarakkeseen esim. etunimi niin silloin saan sen näkyviin aktivoimalla näytä lisätiedot täpän.

| ≡ Luonnostelu     | Y Suodat (2) | 🕑 Esikatselussa näytetään rajoitettu määrä tietueita. Suorita raportti nähdäksesi n |                  |             |          |  |
|-------------------|--------------|-------------------------------------------------------------------------------------|------------------|-------------|----------|--|
|                   |              | Sisäänkirjaus 🕇 💌                                                                   | Тууррі → 💌       | Siirtymätyö | Yhteensä |  |
| Ryhmät            | 12 -         | 5.10.2020                                                                           | Tietueiden määrä | 1           | 1        |  |
| RYHMITÄ RIVIT     |              | 6.10.2020                                                                           | Tietueiden määrä | 2           | 2        |  |
| Lisää ryhmä       | ٩            | 7.10.2020                                                                           | Tietueiden määrä | 1           | 1        |  |
| Sisäänkirjaus     |              | 8.10.2020                                                                           | Tietueiden määrä | 1           | 1        |  |
| RYHMITÄ SARAKKEET |              | 9.10.2020                                                                           | Tietueiden määrä | 1           | 1        |  |
| Lisää ryhmä       | Q            | 13.10.2020                                                                          | Tietueiden määrä | 1           | 1        |  |
| Tyyppi            | ×            | 16.10.2020                                                                          | Tietueiden määrä | 1           | 1        |  |
| 'JTPP'            | ~            | 20.10.2020                                                                          | Tietueiden määrä | 1           | 1        |  |
| Sarakkeet         | T            | 23.10.2020                                                                          | Tietueiden määrä | 1           | 1        |  |
| Lisää sarake      | Q            | 26.10.2020                                                                          | Tietueiden määrä | 1           | 1        |  |
| Etunimi           | ×            | 27.10.2020                                                                          | Tietueiden määrä | 2           | 2        |  |
| Lionini           |              | 28.10.2020                                                                          | Tietueiden määrä | 1           | 1        |  |
|                   |              | 29.10.2020                                                                          | Tietueiden määrä | 1           | 1        |  |
|                   |              | 30.10.2020                                                                          | Tietueiden määrä | 2           | 2        |  |
|                   |              | 2.11.2020                                                                           | Tietueiden määrä | 1           | 1        |  |
|                   |              | 3.11.2020                                                                           | Tietueiden määrä | 2           | 2        |  |
|                   |              | Yhteensä                                                                            | Tietueiden määrä | 20          | 20       |  |

Jos haluan esim ryhmittää jonkun kentän kautta ja sitten lisätä helposti tarkasteltavia tietoja. **Seuraava sivu** 

Rivien määrät 📿 Lisätietorivit < Välisummat < Yhteensä <

### Aloitan poistamalla kaikki kentät.

Sitten ryhmitän sisäänkirjauksen mukaan. Ja lisään haluamani sarakkeet. Silloin raportti näyttää minkä henkilön siirtymätyökäynti kirjauksella on ollut näitä tietoja tai ei ollut mitä sarakkeissa on.

Miten haluaa ryhmittää kenttiä ja tarkastella tietoja on pitkälti makuasia. Kannattaa kokeilla eri vaihtoehtoja ja valita semmoisen mistä itse tykkää.

#### RAPORTTI 🔻

Uusi raporttisdsds 💉 🛛 Henkilöt, joihin liittyy kirjautuminen ja Ulkoinen tapahtuma

| vhmät                             | Sisäänkirjaus 🕇 🖪 | Ammatti 💌 | ATK-ajokortti (suorituspvm) 💌 | Koulutettu kokemusasiantuntija (pvm) 💌 |
|-----------------------------------|-------------------|-----------|-------------------------------|----------------------------------------|
|                                   | 5.10.2020 (1)     | /-        | -                             |                                        |
| Lisää ryhmä (                     | Välisumma         |           |                               |                                        |
| Clatteridere                      | 6.10,2020 (2)     |           | -                             | ~                                      |
| Sisaankirjaus                     | ×                 | -         |                               |                                        |
| III RYHMITÄ SARAKKEET             | Välisumma         |           |                               |                                        |
| Lisää ryhmä                       | 2 7.10.2020 (1)   | -         | -                             |                                        |
|                                   | Välisumma         |           |                               |                                        |
|                                   | 8.10.2020 (1)     | -         |                               |                                        |
| Sarakkeet                         | ▼ Välisumma       |           |                               |                                        |
| Lisää sarake                      | Q. 9.10.2020 (1)  | 100       | . 2                           |                                        |
| Ammatti                           | × Välisumma       |           |                               |                                        |
| ATK-ajokortti (suorituspvm)       | x 13.10.2020 (1)  |           |                               |                                        |
| Koulutettu kokemusasiantuntija (p | x Välisumma       |           |                               |                                        |
|                                   | 16.10.2020 (1)    | -         |                               |                                        |
|                                   | Välisumma         |           |                               |                                        |
|                                   | 20.10.2020 (1)    | -         | -                             |                                        |
|                                   | Välisumma         |           |                               |                                        |

Nyt olemme pitkälti olleet vain esikatselu näkymässä, muistakaa painaa suorita raportti, jos haluatte nähdä kaikki tiedot.

Voi myös olla hyvä tallentaa raportti, jos saatte luotua näkymän mistä pidätte.

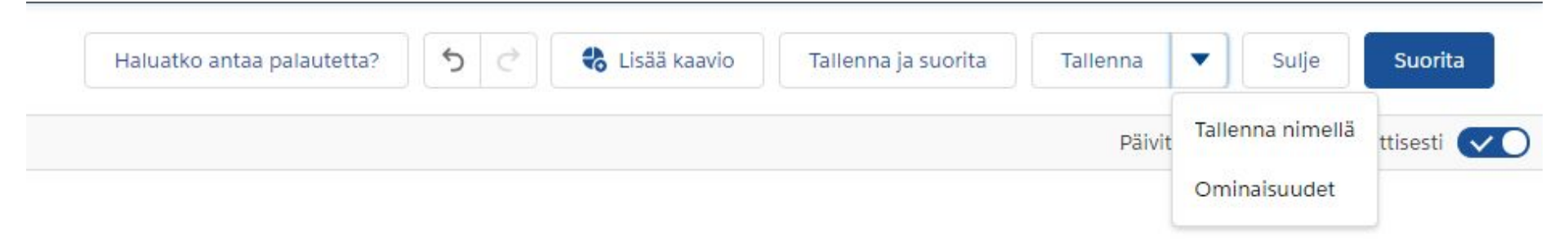

### Tehtävä 1

- Luokaa uusi kansio teille itselle, nimellä Raportti 2 ja oma nimi, Klubitalo.
- Luokaa uusi raportti
- Tässä raportissa haluatte (vain tarkastella teidän talon luomia sidosryhmiä). Eli valitkaa (Ylin vaihtoehto Sidosryhmät)
- Luokaa suodattimia niin, että näette kaikki sidosryhmät ja koko niiden luontiaikana.
- Menkää luonnosteluun ja lisätkää seuraavat kentät haluamallanne tavalla.

(Päätili, Sidosryhmän nimi, Tilitietueen tyyppi)

- Kokeilkaa luonnostella näillä niin, että olette tyytyväisiä.
- Tallentakaa raportti Sidosryhmä oma nimi, Klubitalo. (Omaan kansioonne)

### Tapahtuma johon liittyy etäosallistuja ja henkilöt.

# Tehtävä 2

- Tehkää uusi raportti seuraavasta
- Suodattakaa niin, että näette kaikki tapahtumat ja niin että (etäosallistuja,luontipäivä) on koko aikana.
- Lisätkää suodatin Tyyppi, mistä valitsette Kokous ja lisäätte sen. ( Operaattori yhtä kuin)
- Lisätkää suodatin etäosallistujat suurempi kuin 0
- Luonnostelussa käyttäkää (Sidosryhmät, Etäosallistujat, Tapahtumat: Sisäiset ja ulkoiset tapahtumat ja aloitusaika)

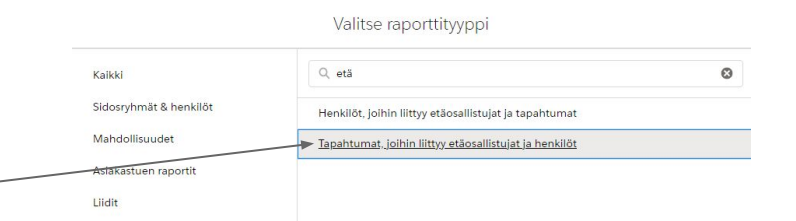

- Raportista olisi hyvä nähdää miten paljon etäosallistujia teillä on ollut kokouksissa ja keskiarvo.
- Kun numeraalisen kentän lisää sarake kohtaan ja painaa sitä niin voitte valita seuraavista.

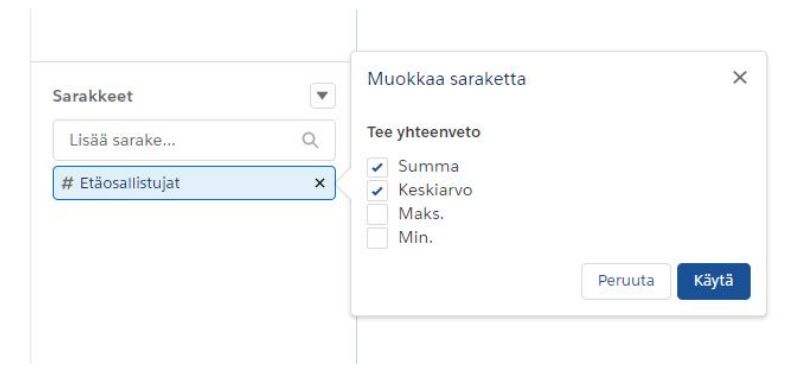

(Tallentakaa kun olette tyytyväisiä)

### Tehtävä 3

- Luokaa uusi raportti (Henkilöt ja Sidosryhmät)
- Suodattimissa, Näytä kaikki sidosryhmät ja jäseneksitulopäivä nykyinen kalenterivuosi.
- Lisätkää suodattimiin Henkilötietueen tyyppi, yhtä kuin, klubitalon jäsen.
- Luonostelussa käyttäkää (Jäseneksitulopäivää, Jäsennumero, sukupuoli)

## Tehtävä 4

- Avatkaa kävijät raportti, Vain luku, kuukausiraportit, kävijät raportti
- Tallentakaa nimellä omaan kansioon
- Muuttakaa suodattimia kaikki sidosryhmät ja tämä vuosi.
- Tarkistakaa käyntipäivien määrä , kirjatkaa ylös.
- Suodata pois kirjautuminen tietuetyyppi. Etä, niin että valitsette kaikki tyypit paitsi etä.
- Verratkaa käyntipäiviä edelliseen.

Ensin oli 4 käyntiä ja 3 käyntipäiviä: Sitten suodattamalla etä pois oli 2 ja 2

# Extra tehtävät.

### Kokeilkaa tehdä raportteja missä näkyy

- Jäsennumero ja sukupuolijakauma teidän kaikkien klubitalon jäsenistä.
- Jäsennumero ja mistä on kuullut klubitalosta teidän kaikkien klubitalon jäsenistä.
- Jäsennumero ja reachoutaikakavälit teidän kaikkien klubitalon jäsenistä.

# Suunitelkaa seuravaksi kerraksi

- Osa 3 on kertausta ja harjoittelua.
- Miettikää mitä raportteja ja luettelonäkymiä haluatte luoda teidän talolle päivittäiseen, viikottaiseen tai kuukausittaiseen käyttöön.
- Miettikää mistä välilehdistä haluatte luettelonäkymiä tai raportteja.
- Miltä aikaväliltä.
- Mitä suodattaa.
- Mitä kenttiä näkyviin.

(Lähettäkää sähköpostilla toiveita harjoituksista mitä haluatte tehdä kolmannessa koulutuksessa) oskar.tornebladh@suomenklubitalot.fi